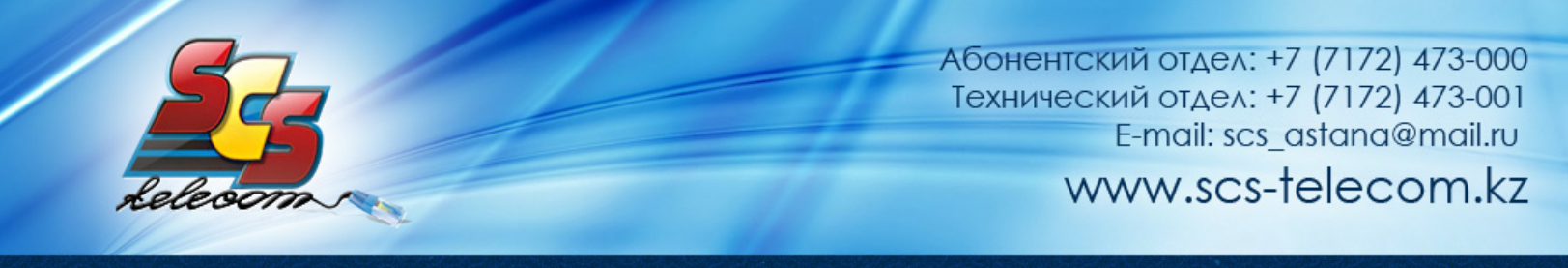

## Инструкция по настройке ADSL модема D-Link DSL-2640U NRU

- 1. Откройте на компьютере веб браузер, например Internet Explorer.
- 2. В строке адреса наберите 192.168.1.1

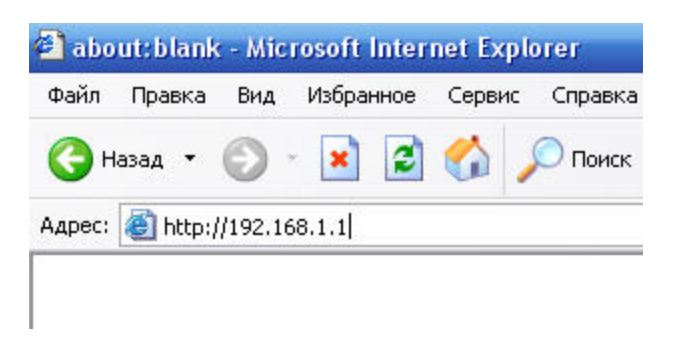

3. Появится предложение ввести пароль для входа в меню модема. Введите имя пользователя **admin**, пароль **admin**.

| Необходима авторизация                               |                                                       | X    |
|------------------------------------------------------|-------------------------------------------------------|------|
| Для доступа на сервер 19<br>требуется указать имя по | 2.168.1.1:80 по адресу DSL Ro<br>льзователя и пароль. | uter |
| Имя пользователя:<br>Пароль:                         |                                                       |      |
|                                                      | Вход Отм                                              | ена  |

(продолжение на следующей странице)

4. После этого вы увидете основную страницу веб-конфигуратора модема.

|                  |                     |                                          | Система | • | Язык |
|------------------|---------------------|------------------------------------------|---------|---|------|
| 🔶 Начало         |                     |                                          |         |   |      |
| 🔶 Статус         | Начало              |                                          |         |   |      |
| 🗘 Сеть           |                     | noverno                                  |         |   |      |
| → Wi-Fi          | • информация об уст | роистве                                  |         |   |      |
|                  | Модель:             | DSL-2640U                                |         |   |      |
| Дополнительно    | Версия прошивки:    | 1.0.19                                   |         |   |      |
| Межсетевой экран | Время сборки:       | Thu Nov 3 15:43:14 MSK 2011              |         |   |      |
|                  | Производитель:      | D-Link Russia                            |         |   |      |
| ♦ Контроль       | Тех. поддержка:     | support@dlink.ru                         |         |   |      |
| 🔿 Система        | Описание:           | Root filesystem image for DSL-2640U      |         |   |      |
|                  | Board ID:           | 96328AVNG_N31                            |         |   |      |
|                  | Ревизия web:        | 6ce2a410b85dd9b431f21ee9d5d9b0786a7f7166 |         |   |      |
|                  | LAN IP:             | 192.168.1.1                              |         |   |      |
|                  | LAN MAC:            | 14:D5:4D:9C:4C:7A                        |         |   |      |
|                  | SSID:               | DSL-2640U                                |         |   |      |
|                  | 🛃 Состояние DSL     |                                          |         |   |      |
|                  | Состояние линии:    | Down                                     |         |   |      |
|                  |                     |                                          |         |   |      |

5. Для настройки интернета введите перейдите в раздел «Сеть»

|                     |          |                         |                                 |           |                   | Система 👻   | Язык      |
|---------------------|----------|-------------------------|---------------------------------|-----------|-------------------|-------------|-----------|
| Начало              | Cett / C |                         |                                 |           |                   |             |           |
| Статус              |          | оединения               |                                 |           |                   |             |           |
| Сеть                | Coel     | линения                 |                                 |           |                   |             |           |
| » <u>Соединения</u> | Здесь В  | ы можете добавлять, ред | актировать и удалять соединения |           |                   |             |           |
|                     | Имя      | Тип соединения          | Физический интерфейс            | Разрешить | Шлюз по умолчанию | Направление | Состояние |
| Wi-Fi               | LAN      | ipoe                    | br0                             | Да        | 0                 | LAN         | Соединено |
| Дополнительно       |          |                         |                                 |           |                   |             | -         |
| межсетевой экран    |          |                         |                                 |           |                   |             | Доба      |
| 🔶 Контроль          |          |                         |                                 |           |                   |             |           |
| 🔶 Система           |          |                         |                                 |           |                   |             |           |

Далее нажмите кнопку «Добавить» и выставите параметры следуя слайдам:

(продолжение на следующей странице)

|                             |                                      |                   |                           |      | Система 👻        | Язык |
|-----------------------------|--------------------------------------|-------------------|---------------------------|------|------------------|------|
| чало                        |                                      |                   |                           |      |                  |      |
| атус                        | / Соединения                         |                   |                           |      |                  |      |
| ть                          | _                                    |                   |                           |      |                  |      |
|                             | Главные настройки                    |                   |                           |      |                  |      |
| оединения Ве                | овор типа соединения и общие настро  | жи                |                           |      |                  |      |
| -Fi Tun c                   | оединения: РР                        | 0E -              |                           |      |                  |      |
| полнительно Разре           | ешить:                               |                   |                           |      |                  |      |
| Hanp                        | авление: И/А                         | v                 |                           |      |                  |      |
| жсетевои экран              | Физический уровень                   |                   |                           |      |                  |      |
| нтроль Ве                   | ыбор и настройка "физического" и тер | фейса             |                           |      |                  |      |
| стема Физи                  | ческий интерфейс: Со:                | дать 💌            |                           |      |                  |      |
| VPI (C                      | 0                                    |                   |                           |      |                  |      |
| Vсг (.<br>Мето              | д инкапсуляции: IIC                  |                   |                           |      |                  |      |
| QoS:                        | UB                                   |                   |                           |      |                  |      |
|                             | •                                    | · · · · · ·       |                           |      |                  |      |
| Имя пользователя:           | Логин                                | оставленные прова | идером интернет. Остальны |      | те по умолчанию. |      |
| Имя пользователя:           | Логин                                | Ло                | гин и пароль              | 6    |                  |      |
| Без авторизации:            |                                      | PLI               |                           |      |                  |      |
| Пароль:                     | •••••                                | DDI               | даются при                |      |                  |      |
| Подтверждение пароля:       | •••••                                | 🥒 зан             | слючении до               | вора |                  |      |
| Алгоритм аутентификации:    | AUTO 👻                               |                   |                           |      |                  |      |
| Имя сервиса:                |                                      |                   |                           |      |                  |      |
| Соединение по требованию:   |                                      |                   |                           |      |                  |      |
| MTU:                        | 1492                                 |                   |                           |      |                  |      |
| РРР IP расширение:          |                                      |                   |                           |      |                  |      |
| Keep Alive:                 |                                      |                   |                           |      |                  |      |
| LCP интервал (сек):         | 30                                   |                   |                           |      |                  |      |
| LCP провалы:                | 3                                    |                   |                           |      |                  |      |
| Статический IP-адрес:       |                                      |                   |                           |      |                  |      |
| Отладка РРР:                |                                      |                   |                           |      |                  |      |
| Проброс РРРоЕ:              |                                      |                   |                           |      |                  |      |
| Интерфейс:                  |                                      |                   |                           |      |                  |      |
| 🛃 Настройки VLAN            |                                      |                   |                           |      |                  |      |
| Настройка виртуальной локал | њной сети                            |                   |                           |      |                  |      |
| Использовать мульти РVC:    |                                      |                   |                           |      |                  |      |
| Использовать VLAN:          |                                      |                   |                           |      |                  |      |

## 🛃 Разное

| Включить IGMP: |  |          |
|----------------|--|----------|
| NAT:           |  |          |
| Сетевой экран: |  |          |
|                |  | $\frown$ |
|                |  |          |

После нажимаем кнопку «Сохранить»

(продолжение на следующей странице)

Сохранить

Для настройки беспроводной сети Нажимаем кнопку Wi-Fi – Настройки безопасности и выставьте параметры согласно слайду

|                                              |                                         |            |   | 🛕 Конфигурация устройс | тва была изменена Сохранить |
|----------------------------------------------|-----------------------------------------|------------|---|------------------------|-----------------------------|
| 🔶 Начало                                     | Wi-Ei / Настройки безг                  | опасности  |   |                        |                             |
| 🔿 Статус                                     |                                         | hachoch    |   |                        |                             |
| 🔶 Сеть                                       | Сетевая аутентификация:                 | WPA2-PSK   |   |                        |                             |
| ➡ Wi-Fi                                      | Ключ шифрования PSK:                    | ВАШ ПАРОЛЬ |   |                        |                             |
| » <u>Общие настройки</u>                     | WPA2 Предварительная<br>аутентификация: |            | J |                        |                             |
| » <u>Основные настройки</u>                  | 🛃 Настройки шифрования                  | WPA        |   |                        |                             |
| <ul> <li>Настройки безопасности</li> </ul>   | WPA-шифрование:                         | TKIP       |   |                        |                             |
| » <u>МАС-фильтр</u>                          | WPA период обновления ключа:            | 3600       |   |                        |                             |
| » <u>Станционный список</u>                  |                                         |            |   |                        | -                           |
| » <u>WPS</u>                                 |                                         |            |   |                        | Изменить                    |
| <ul> <li>Дополнительные настройки</li> </ul> |                                         |            |   |                        |                             |
| 🔶 Дополнительно                              |                                         |            |   |                        |                             |
| Межсетевой экран                             |                                         |            |   |                        |                             |
| 🔶 Контроль                                   |                                         |            |   |                        |                             |
| 🔶 Система                                    |                                         |            |   |                        |                             |

Для завершения настройки нажмите кнопку Сохранить

| D-Link<br>Building Networks for People       |                                                 |          | ſ | Система | <ul> <li>Язык</li> <li>Язык</li> <li>Обиства была изменена Сохранить</li> </ul> |
|----------------------------------------------|-------------------------------------------------|----------|---|---------|---------------------------------------------------------------------------------|
| 🔶 Начало                                     |                                                 |          |   |         |                                                                                 |
| 🔶 Статус                                     | wi-гі / пастройки оезс                          | ласности |   |         |                                                                                 |
| ♦ Сеть ♦ Wi-Fi                               | Сетевая аутентификация:<br>Ключ шифрования PSK: |          |   |         |                                                                                 |
| » <u>Общие настройки</u>                     | WPA2 Предварительная<br>аутентификация:         |          |   |         |                                                                                 |
| » <u>Основные настройки</u>                  | 🛃 Настройки шифрования                          | WPA      |   |         |                                                                                 |
| <ul> <li>Настройки безопасности</li> </ul>   | WPA-шифрование:                                 | TKIP     |   |         |                                                                                 |
| » <u>МАС-фильтр</u>                          | WPA период обновления ключа:                    | 3600     |   |         |                                                                                 |
| » <u>Станционный список</u>                  |                                                 |          |   |         |                                                                                 |
| > <u>WPS</u>                                 |                                                 |          |   |         | Изменить                                                                        |
| <ul> <li>Дополнительные настройки</li> </ul> |                                                 |          |   |         |                                                                                 |
| 🔶 Дополнительно                              |                                                 |          |   |         |                                                                                 |
| <ul> <li>Межсетевой экран</li> </ul>         |                                                 |          |   |         |                                                                                 |
| 🔶 Контроль                                   |                                                 |          |   |         |                                                                                 |
| 🔶 Система                                    |                                                 |          |   |         |                                                                                 |

## Приятного использования интернета от компании SCS Telecom.